## Disabling your browser's pop-up blocker

The new Audit Assist feature of CJA eVoucher version 5.0 requires that you disable your browser's popup blocker.

To disable pop-up blocking in Internet Explorer, go to "Internet Options" (under the Tools menu, or the gear icon menu in the upper right corner of the window), select the "Privacy" tab, and uncheck "Turn on Pop-up Blocker" as shown in the screenshot.

| Internet Options                                       |           | ?       | ×   |
|--------------------------------------------------------|-----------|---------|-----|
| General Security Privacy Content Connections Pro       | ograms    | Advan   | ced |
| Settings                                               |           |         | -   |
| Sites                                                  | Adva      | anced   |     |
| Location                                               |           |         | -   |
| Never allow websites to request your physical location | Clea      | r Sites |     |
| Pop-up Blocker                                         |           |         | - 1 |
| Turn on Pop-up Blocker                                 | Set       | tings   |     |
| InPrivate                                              |           |         | -   |
| Disable toolbars and extensions when InPrivate Brows   | sing star | ts      |     |
|                                                        |           |         |     |
|                                                        |           |         |     |
|                                                        |           |         |     |
|                                                        |           |         |     |
|                                                        |           |         |     |
|                                                        |           |         |     |
|                                                        |           |         |     |
|                                                        |           |         |     |
|                                                        |           |         |     |
|                                                        |           |         |     |
|                                                        |           |         |     |
| OK Cance                                               | I         | Appl    | у   |

To disable pop-up blocking in Safari, go to Safari -> Preferences, click on the "Websites" tab and "Popup Windows", and set the value for "evadweb.ev.uscourts.gov" to "Allow", as shown in the screenshot.

|                                                                                                 | Allow and the device an able to be back to be |                    |
|-------------------------------------------------------------------------------------------------|-----------------------------------------------|--------------------|
| Reader                                                                                          | Allow pop-up windows on the websites belo     | w:                 |
| Content Blockers                                                                                | Seventing Open websites                       | Allow              |
| Auto-Play                                                                                       | T thwd.uscourts.gov                           | Block and Notify 😌 |
| • Page Zoom                                                                                     |                                               |                    |
| Camera                                                                                          |                                               |                    |
|                                                                                                 |                                               |                    |
| Microphone                                                                                      |                                               |                    |
| <ul><li>Microphone</li><li>Location</li></ul>                                                   |                                               |                    |
| <ul> <li>Microphone</li> <li>Location</li> <li>Notifications</li> </ul>                         |                                               |                    |
| <ul> <li>Microphone</li> <li>Location</li> <li>Notifications</li> <li>Pop-up Windows</li> </ul> |                                               |                    |
| Microphone  Location  Notifications  Pop-up Windows  lug-ins                                    |                                               |                    |